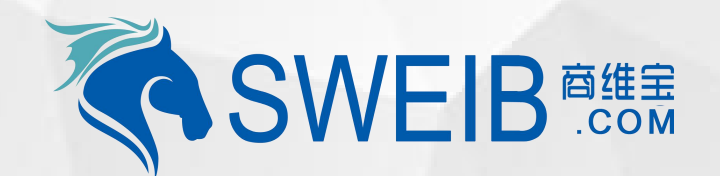

2019

# 小程序使用-资产管理/服务报修

南京商维宝科技有限公司

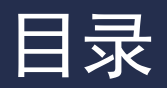

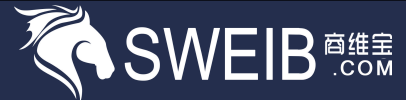

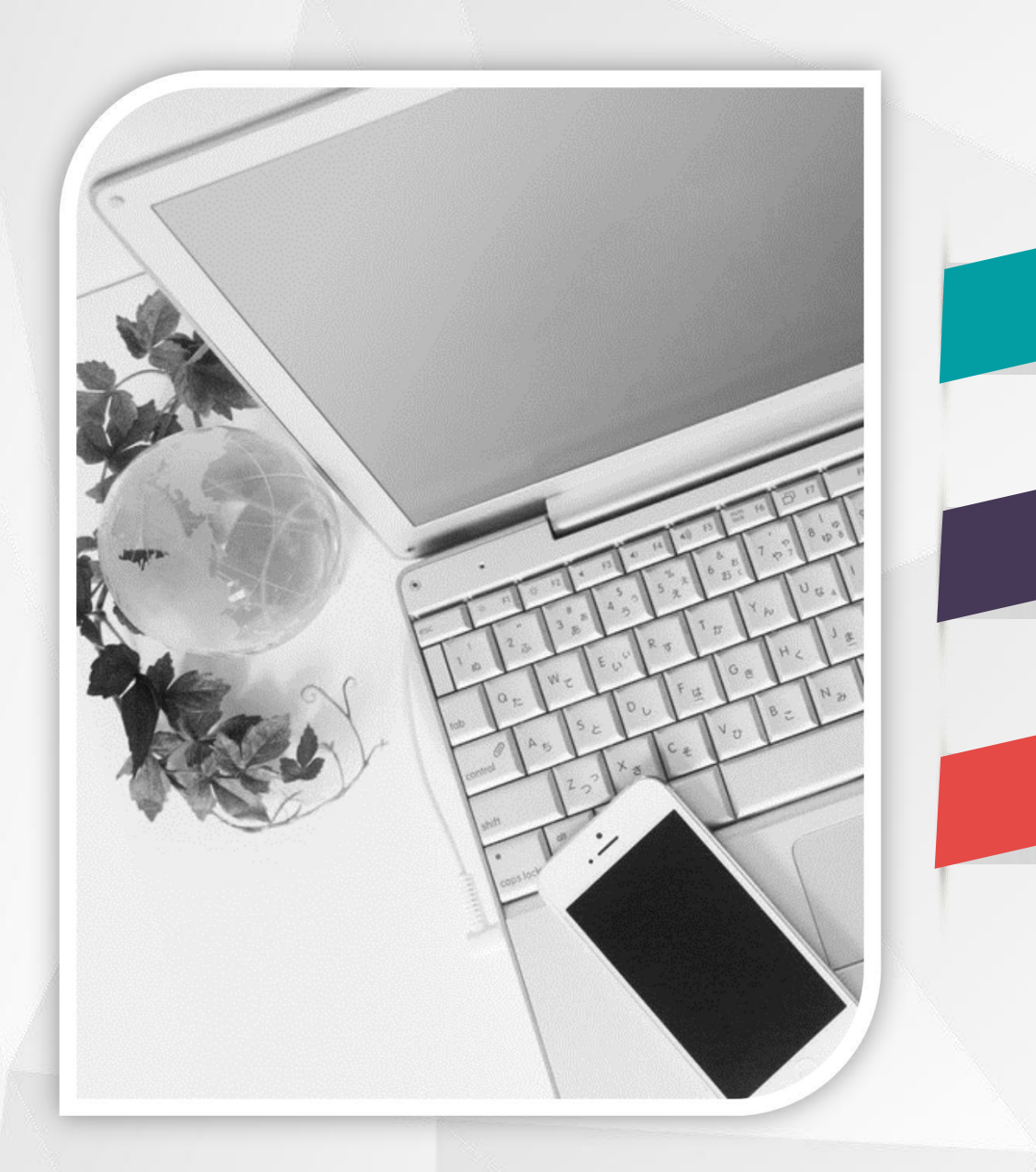

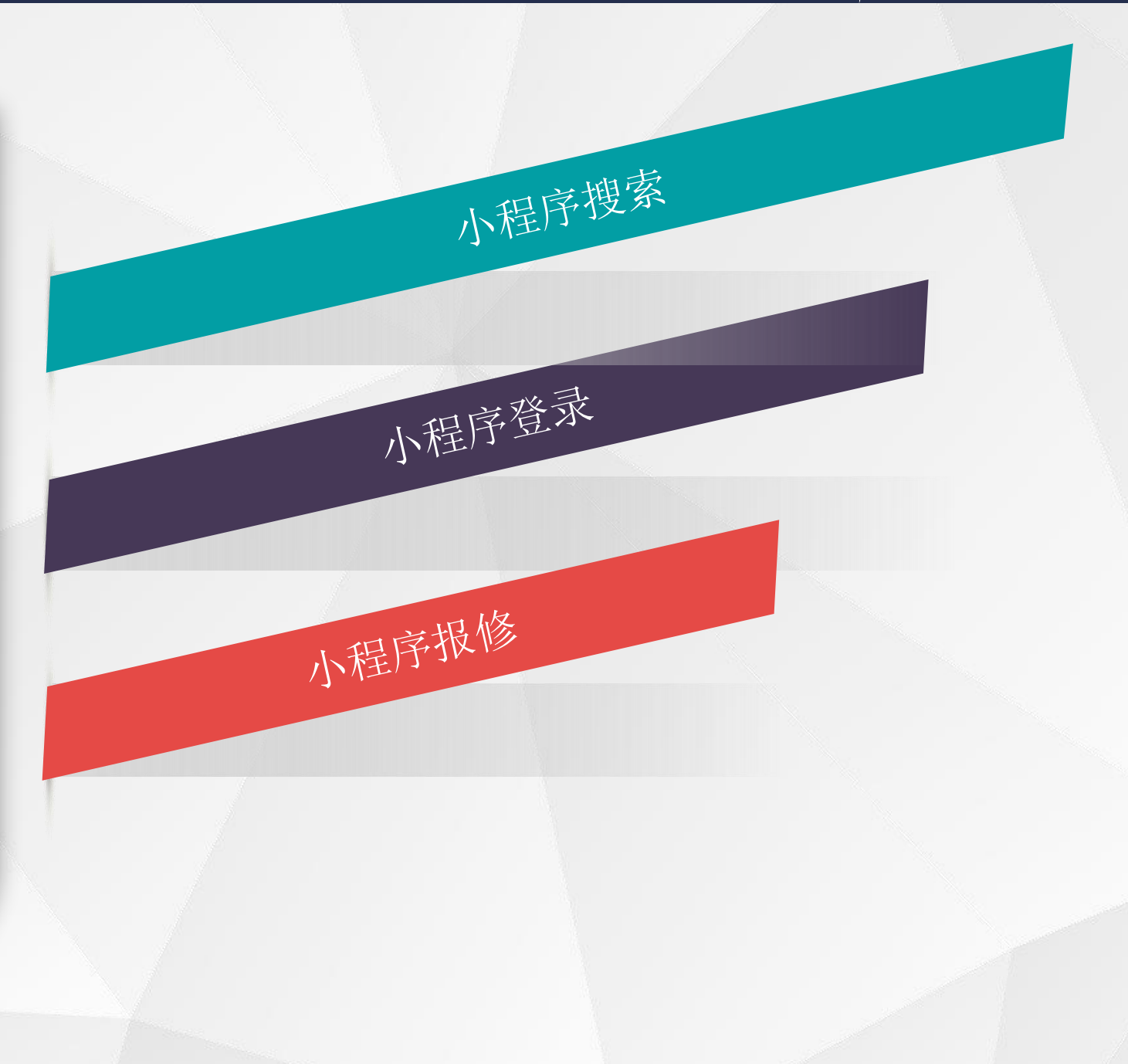

### 小程序搜索

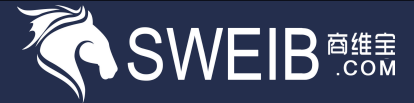

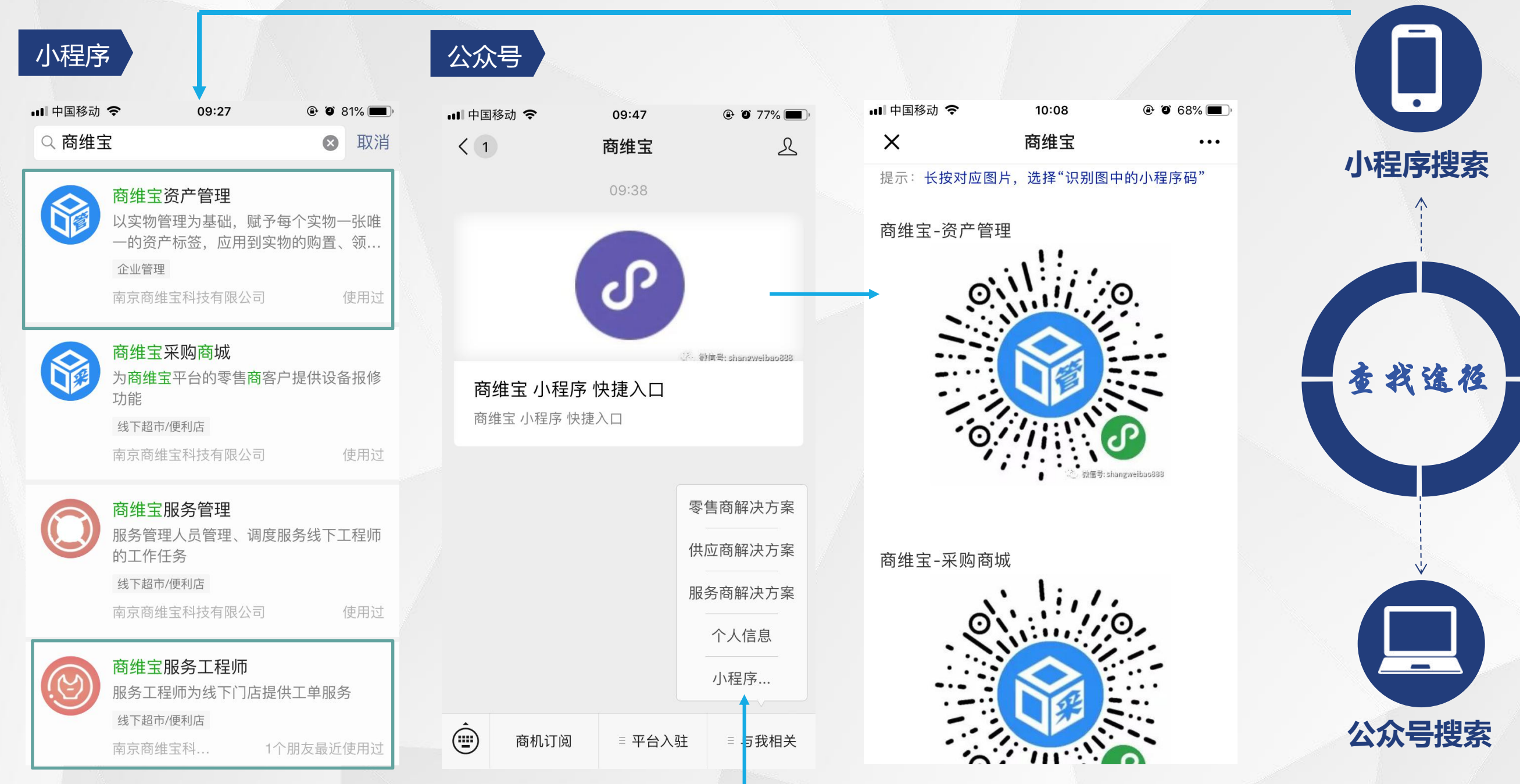

#### 小程序登录

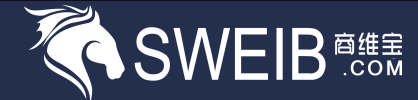

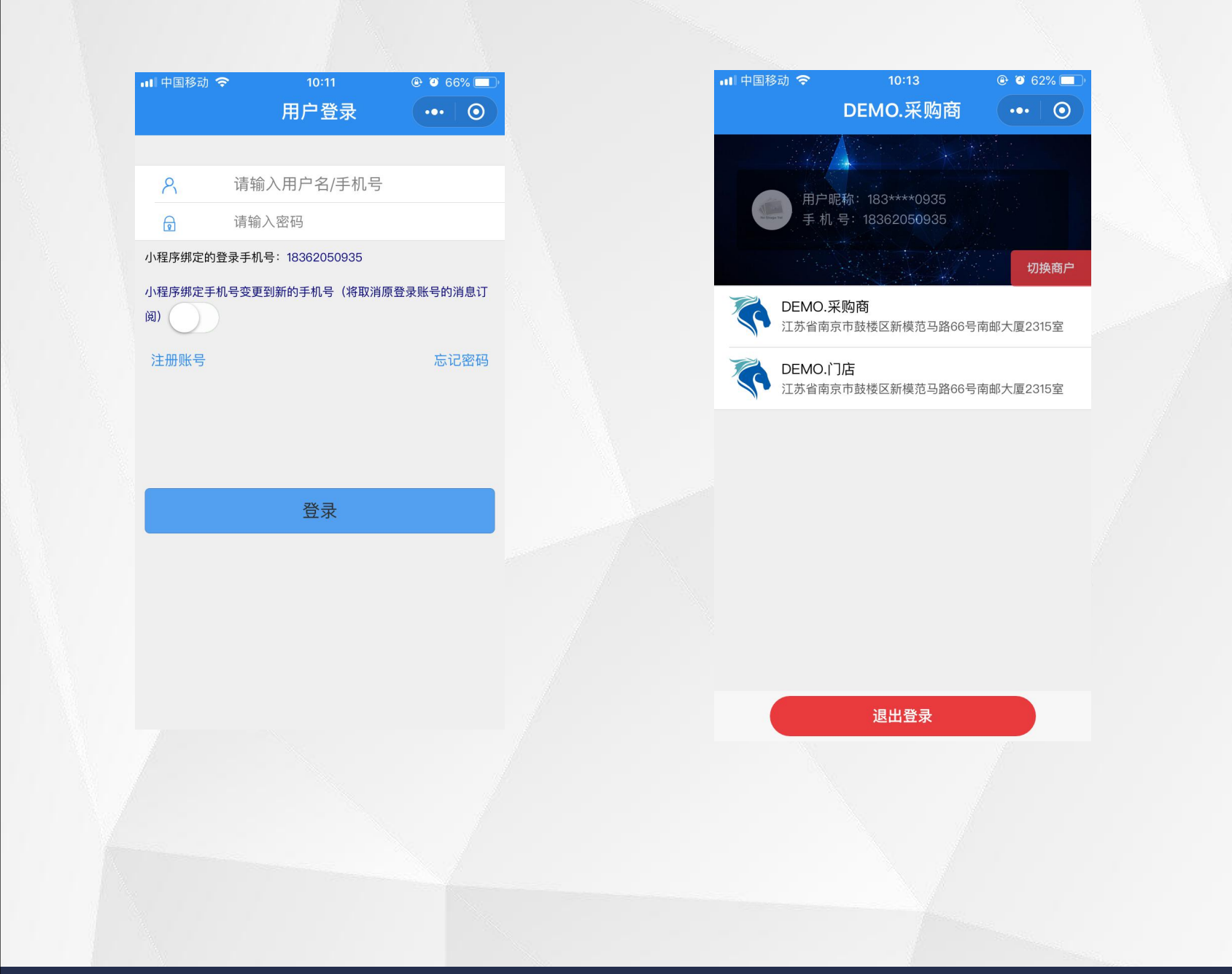

| •••• | 国移动 🗢              | 10<br>固定资      | ):13<br>[产管理        | <ul><li> <ul><li> <li></li></li></ul></li></ul> |
|------|--------------------|----------------|---------------------|-------------------------------------------------|
| 在用   | 数量(个)<br><b>34</b> | 原·<br>36       | 直(万元)<br><b>.73</b> | 净值(万元)<br>20.53                                 |
| 在库   | 数量(个)<br><b>10</b> | 原<br>100       | 值(元)<br><b>)000</b> | 净值(元)<br><b>5000</b>                            |
| 【常   | 用操作                |                |                     |                                                 |
|      | <b>「</b> 扉<br>入库   | <b>〕</b><br>领用 | 日还                  | €€                                              |
|      | <b>谷</b><br>清理     | <b>会</b> 点     | <b>全</b><br>设备明细    | <b>国</b><br>导入                                  |
|      | E<br>报废            |                |                     |                                                 |
| 批次   | 库存                 |                |                     |                                                 |
| 固定   | ★ 批次店              |                | <b>自</b> 守<br>易耗    | <b>八</b><br>我的                                  |
|      |                    |                |                     |                                                 |

### 小程序设备扫码报修——商维宝资产管理

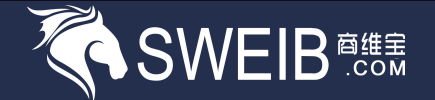

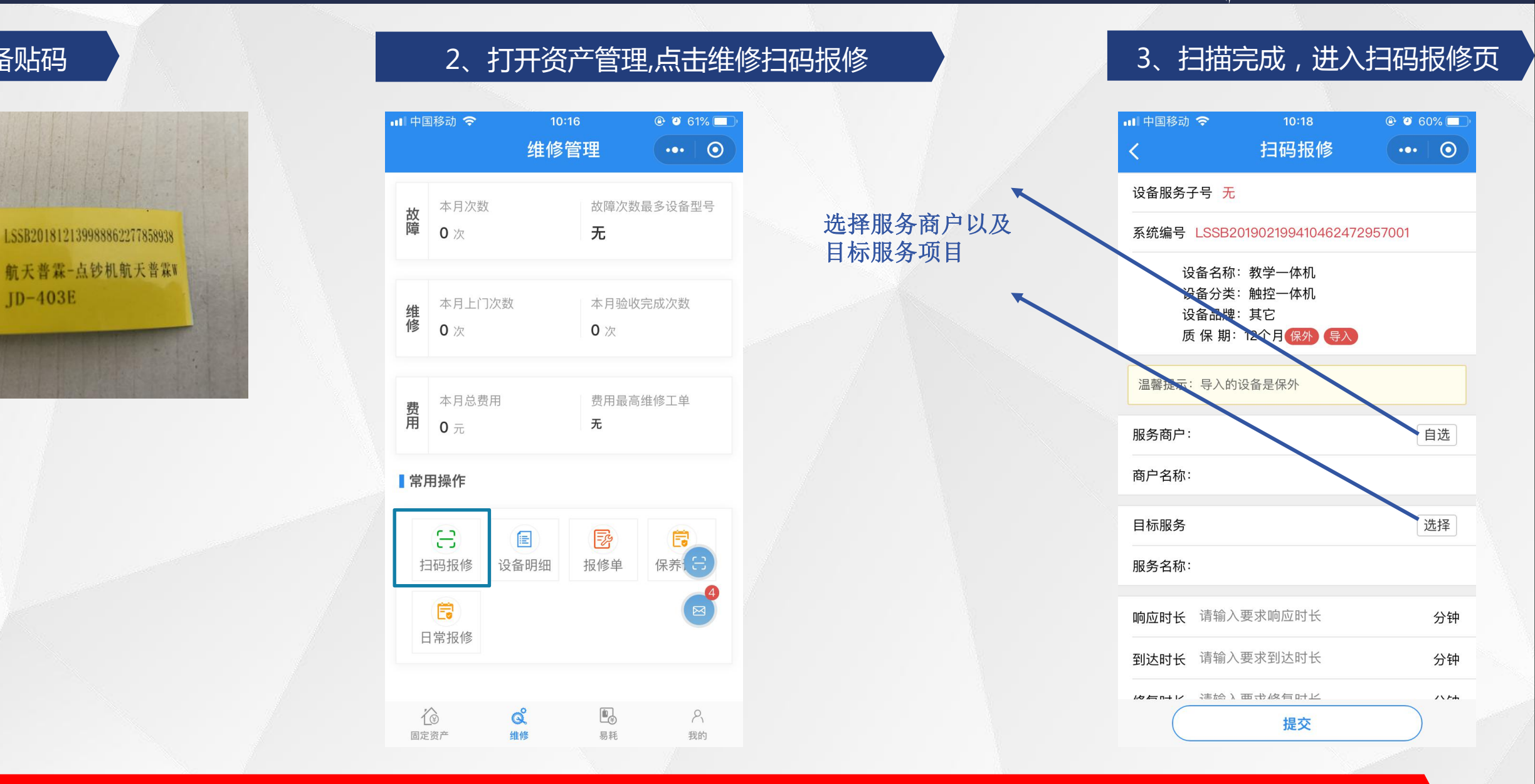

流程:1、打开资产管理小程序,点击维修中"扫码报修"(扫描设备上的二维码)(如图二),进入扫码报修页面(如图三)

1、设备贴码

ID-403E

### 小程序设备扫码报修——商维宝资产管理

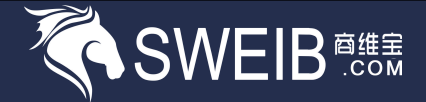

#### 注:小程序资产管理点击报修单,可以查看刚刚提交的报修设备;

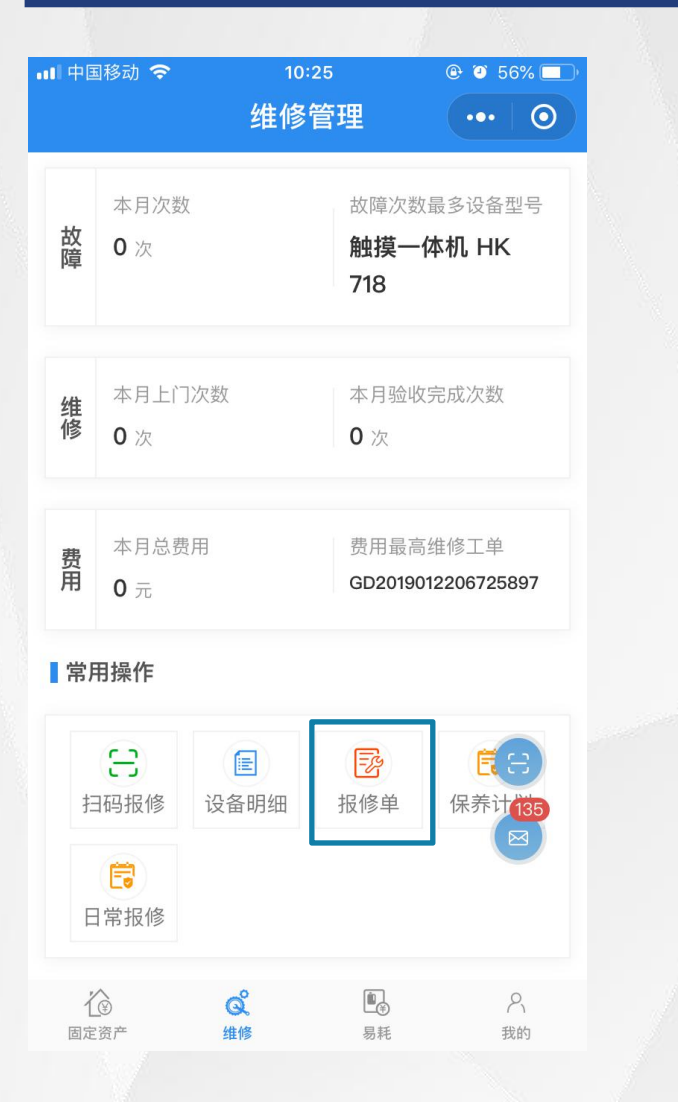

| ••• 中国移       | 动 🗢               | 10:50    | <u>@</u> | ④ 48%   |   |
|---------------|-------------------|----------|----------|---------|---|
| <             | 报                 | 修单列表     | ₹        | •••   @ |   |
| .th           | 单号、服务商家、          | 服务网点、    | 设备名称、)   | R Q     | ] |
| 全部            | 已到达               | 待        | 验收       | 验收完成    | 戓 |
| SR2019        | 9041268173365     |          |          | 待派      | T |
| Hisense<br>海信 | 收款机维修<br>预约上门时间:  | 2019–04– | 12 11:46 |         | > |
|               |                   |          | 取消       | 跟踪      | ) |
| SR2019        | 9032018364021     |          |          | 已派      | I |
| Hisense<br>海信 | 收款机调试<br>预约上门时间 : | 2019–03– | 20 18:42 |         | > |
|               |                   |          |          | 跟踪      | ) |
| SR2019        | 9032077333170     |          |          | 已派      | I |
| Hisense<br>海信 | 收款机维修<br>预约上门时间 : | 2019–03– | 20 18:38 |         | > |
|               |                   |          |          | 跟踪      | ) |
|               |                   |          |          |         |   |

流程:扫码报修成功提交后,可在资产管理维修中点击"报修单"查看报修列表信息以及状态

### 小程序设备扫码报修

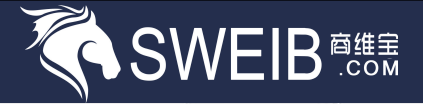

 68% 
 68%
 68%
 68%
 68%
 68%
 68%
 68%
 68%
 68%
 68%
 68%
 68%
 68%
 68%
 68%
 68%
 68%
 68%
 68%
 68%
 68%
 68%
 68%
 68%
 68%
 68%
 68%
 68%
 68%
 68%
 68%
 68%
 68%
 68%
 68%
 68%
 68%
 68%
 68%
 68%
 68%
 68%
 68%
 68%
 68%
 68%
 68%
 68%
 68%
 68%
 68%
 68%
 68%
 68%
 68%
 68%
 68%
 68%
 68%
 68%
 68%
 68%
 68%
 68%
 68%
 68%
 68%
 68%
 68%
 68%
 68%
 68%
 68%
 68%
 68%
 68%
 68%
 68%
 68%
 68%
 68%
 68%
 68%
 68%
 68%
 68%
 68%
 68%
 68%
 68%
 68%
 68%
 68%
 68%
 68%
 68%
 68%
 68%
 68%
 68%
 68%
 68%
 68%
 68%
 68%
 68%
 68%
 68%
 68%
 68%
 68%
 68%
 68%
 68%
 68%
 68%
 68%
 68%
 68%
 68%
 68%
 68%
 68%
 68%
 68%
 68%
 68%
 68%
 68%
 68%
 68%
 68%
 68%
 68%
 68%
 68%
 68%
 68%
 68%
 68%
 68%
 68%
 68%
 68%
 68%
 68%
 68%
 68%
 68%
 68%
 68%
 68%
 68%
 68%
 68%
 68%
 68%
 68%
 68%
 68%
 68%
 68%
 68%
 68%
 68%
 68%
 68%
 68%
 68%
 68%
 68%
 68%
 68%
 68%
 68%
 68%
 68%
 68%
 68%
 68%
 68%
 68%
 68%
 68%
 68%
 68%
 68%
 68%
 68%
 68%
 68%
 68%
 68%
 68%
 68%
 68%
 68%
 68%
 68%
 68%
 68%
 68%
 68%
 68%
 68%
 68%
 68%
 68%
 68%
 68%
 68%
 68%
 68%
 68%
 68%
 68%
 68%
 68%
 68%
 68%
 68%
 68%
 68%
 68%
 68%
 68%
 68%
 68%
 68%
 68%
 68%
 68%
 68%
 68%
 68%
 68%
 68%
 68%
 68%
 68%
 68%
 68%
 68%
 68%
 68%
 68%
 68%
 68%
 68%
 68%
 68%
 68%
 68%
 68%
 ••• ()

查看>

待出发

2

维保记录

输入...

548】工单.

#### 报修人员与工程师在线即时沟通

| ■Ⅱ 中国移詞                                  | 动 🗢          | 10:15 |       | <b>9</b> 6 | 58% 🔲 ʻ     |
|------------------------------------------|--------------|-------|-------|------------|-------------|
| <                                        | 报            | 修单列表  | ₹     | •••        | 0           |
| .#L                                      | 单号、服务商家、     | 服务网点、 | 设备名称、 | 服          | Q           |
| 全部                                       | 已到达          | 待     | 验收    | 验4         | <b></b> 久完成 |
| SR2019                                   | 050839615548 |       |       |            | 已派工         |
| 收款机售后服务<br>1995年 预约上门时间:2019-05-08 11:14 |              |       |       |            | >           |
|                                          |              |       |       | 5          | 跟踪          |

|   | 태 中国移动 🗢 10:15          | Ø 68%              | 💵 中国移动 🗢                                                                                                    | 10:15                                                |
|---|-------------------------|--------------------|----------------------------------------------------------------------------------------------------|------------------------------------------------------|
|   | く 请求单议                  | 羊情 ・・・ 〇           | <                                                                                                    | 派工详情                                                 |
| 2 | <sub></sub>             | 615548】工单…<br>查看 > | <sub>.②</sub> 请求单:<br>2019–05–                                                                                                    | 【SR2019050839615548】<br>08 10:14:11                  |
|   | 派工单号 GD20190508659118   | 366 >              | 派工编号 GD                                                                                                    | 2019050865911866                                     |
|   | 请求编号 SR2019050839615    | 548 已派工            | 创建时间 201                                                                                                    | 19–05–08 10:14:05                                    |
|   | 请求时间 2019-05-08 10:14:0 | 00                 | 预约上门时间                                                                                                    | 2019–05–08 11:14                                     |
|   | 预约上门时间 2019–05–08 11    | :14                | 上门时间 无                                                                                                    |                                                      |
|   | 响应时间无                   |                    | 要求响应时长                                                                                                    | (分钟) 60                                              |
|   | 指定时间 2019-05-08 10:14:0 | 04                 | 要求到达时长                                                                                                    | (分钟) 60                                              |
|   | いたいない                   |                    | 要求修复时长                                                                                                    | (分钟) 60                                              |
|   |                         |                    | 接单时间 207                                                                                                    | 19–05–08 10:14:08                                    |
|   | 请求描述                    |                    | <b>10 6 5</b>                                                                                                    |                                                      |
|   | 情况紧急,需立即解决              |                    | 服务的工程」                                                                                                    | 网点,南京网点<br>市 工程师                                     |
|   |                         |                    | レーマン<br>レーマン<br>レーマン<br>レーマン<br>レーマン<br>の<br>日<br>レーマン<br>レーマン<br>の<br>し<br>し<br>い<br>た<br>レーマン<br>し<br>い<br>た<br>の<br>た<br>の<br>し<br>い<br>た<br>の<br>し<br>い<br>た<br>の<br>し<br>い<br>た<br>の<br>し<br>い<br>た<br>の<br>し<br>い<br>た<br>の<br>し<br>い<br>た<br>の<br>し<br>い<br>た<br>の<br>し<br>い<br>た<br>の<br>し<br>い<br>た<br>の<br>し<br>い<br>た<br>の<br>し<br>い<br>た<br>の<br>し<br>い<br>た<br>の<br>し<br>い<br>た<br>の<br>た<br>の<br>し<br>い<br>た<br>の<br>た<br>の<br>し<br>い<br>た<br>の<br>の<br>の<br>し<br>い<br>た<br>の<br>の<br>の<br>し<br>い<br>の<br>た<br>の<br>の<br>し<br>い<br>の<br>の<br>し<br>い<br>の<br>の<br>し<br>い<br>の<br>の<br>し<br>い<br>の<br>の<br>の<br>し<br>い<br>の<br>の<br>の<br>し<br>い<br>の<br>の<br>し<br>い<br>の<br>の<br>の<br>の<br>の<br>の<br>の<br>し<br>の<br>の<br>の<br>の<br>の<br>の<br>の<br>の<br>の<br>の<br>の<br>の<br>の | <b>几售后服务</b><br>201905079295532067056001<br>称 触摸屏收银机 |
|   |                         | 取消 维保记录            |                                                                                                    |                                                      |

| •■■中国移动 🤝 | 7   | 10:20 |     | <b>9</b> 67 | 7% 🔲     |
|-----------|-----|-------|-----|-------------|----------|
| <         | 正在与 | 【工程师】 |     | •••         | 0        |
| ④ 店长      |     |       | 2(  | 好友          | ~        |
| 您好        |     |       |     |             |          |
| 💿 工程师     |     |       | 201 | 9-05-08     | 10:20:20 |
| 您好        |     |       |     |             |          |

#### 流程:报修人员通过服务报修工单与维修人员在线实时沟通;(注:只有工单已指派工程师后方可进行在线沟通)

### 小程序设备扫码报修——报修单

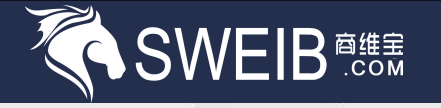

| 11、打开零售商工作台,点击报修单;                                                                                                    | 12、点击待验收,找到报修单                                                                                                    | , 点击确认完成 ; | 13、点击验收完成,找到                                            | 到报修单,可以进行评价        |
|----------------------------------------------------------------------------------------------------|----------------------------------------------------------------------------------------------------|------------|---------------------------------------------------------|--------------------|
| ・・・・     ・・・     ・・・     ・・・     ・・・     ・・・     ・・・     ・・・     ・・・     ・・・     ・・・     ・・・     ・・・     ・・・     ・・・     ・・・     ・・・     ・・・     ・・・     ・・・     ・・・     ・・・     ・・・     ・・・     ・・・     ・・・     ・・・     ・・・     ・・・     ・・・     ・・・     ・・・     ・・・     ・・・     ・・・     ・・・     ・・・     ・・・     ・・・     ・・・     ・・・     ・・・     ・・・     ・・・     ・・・     ・・・     ・・・     ・・・     ・・・     ・・・     ・・・     ・・・     ・・・     ・・・     ・・・     ・・・     ・・・     ・・・     ・・・     ・・・     ・・・     ・・・     ・・・     ・・・     ・・・     ・・・     ・・・     ・・・     ・・・     ・・・     ・・・     ・・・     ・・・     ・・・     ・・・     ・・・     ・・・     ・・・     ・・・     ・・・     ・・・     ・・・     ・・・     ・・・     ・・・     ・・・     ・・・     ・・・     ・・・     ・・・     ・・・     ・・・     ・・・     ・・・     ・・・     ・・・     ・・・     ・・・     ・・・     ・・・     ・・・     ・・・     ・・・     ・・・     ・・・     ・・・     ・・・     ・・・     ・・・     ・・・     ・・・     ・・・     ・・・     ・・・     ・・・     ・・・     ・・・     ・・・     ・・・     ・・・     ・・・     ・・・     ・・・     ・・・     ・・・     ・・・     ・・・     ・・・     ・・・     ・・・     ・・・     ・・・     ・・・     ・・・     ・・・     ・・・     ・・・・     ・・・     ・・・・     ・・・・     ・・・     ・・・     ・・・     ・・・     ・・・     ・・・     ・・・     ・・・     ・・・     ・・・・     ・・・     ・・・     ・・・     ・・・     ・・・     ・・・     ・・・     ・・・     ・・・     ・・・     ・・・     ・・・     ・・・     ・・・     ・・・     ・・・     ・・・     ・・・     ・・・・     ・・・     ・・・     ・・・・     ・・・・     ・・・・     ・・・・     ・・・・・・                                                                                                    | ■■中国移动<br><br>< |            | ・Ⅲ中国移动 ● 11:12 @ 4 10                                   | ● 40% ■ ·<br>•• ●  |
| 故<br>障     本月次数     故障次数最多设备型号       1 次     HK570                                                                                                    | ▲ 单号、服务商家、服务网点、设备名称、服<br>全部 已到达 待验收 验收完成                                                                                                    |            | ▲ 単号、服务商家、服务网点、设备名称、服 全部 已到达 待验收                        | <b>ℝ □</b><br>验收完成 |
| 44 本月上门次数 本月验收完成次数                                                                                                    | 派工编号: GD2019041255999494 待验收                                                                                                    |            | 派工编号: GD2019041255999494                                | 已验收                |
| <b>港</b> 1 次 0 次                                                                                                    | Hisense 收款机维修 ><br>滴信 商品名称 HK570                                                                                                    |            | Hisense 收款机维修<br>海信 商品名称 HK570                          | >                  |
| 费     本月总费用     费用最高维修工单       0     元     GD2019041255999494                                                                                                    | 服务网点 盛晓科技<br>工程师 工程师乙<br>⑤<br>预约上门时间 2019-04-12 11:46                                                                                                    |            | <b>服务网点</b> 盛晓科技<br>工程师 工程师乙<br>预约上门时间 2019-04-12 11:46 | S                  |
| ■常用操作                                                                                                    | 确认完成 拒绝验收                                                                                                    |            | AB                                                      | 勝呼价                |
| こ     Image: Constraint of the state of the state of the |                                                                                                    |            |                                                         | JULYX              |
| (10) ○○○○○○○○○○○○○○○○○○○○○○○○○○○○○○○○○○○○                                                                                                    |                                                                                                    |            |                                                         |                    |
| Company         Company         <                                                                                                    |                                                                                                    |            |                                                         |                    |
|                                                                                                    |                                                                                                    |            |                                                         |                    |

流程:11、打开资产管理小程序,点击报修单—待验收,点击确认完成,在点击顶部保修单状态—验收完成,可以对工程师进行评价;

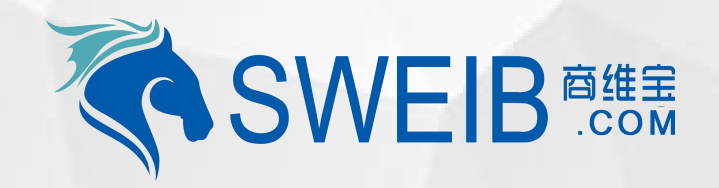

## Thank you !